FLEXCUBE UBS Oracle GL Adapter Data Source Creation Installation Oracle FLEXCUBE Universal Banking Release 12.1.0.0.0 [October] [2015]

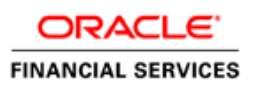

# **Table of Contents**

| DATAS | SOURCE CREATION STEPS    | 3  |
|-------|--------------------------|----|
| 1.1   | PASSWORD ENCRYPTION      | 3  |
| 1.2   | CONNECTION POOL CREATION | 11 |
| 1.3   | DATA SOURCE CREATION     | 17 |

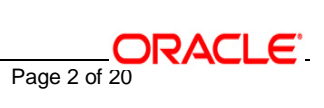

### **DataSource Creation Steps**

### 1.1 Password Encryption

#### A. Stop the application server.

If the application server is already running, then stop the application server as follows:

- ✓ For WINDOWS
  - Set JAVA\_HOME and ORACLE\_HOME with the paths in your machine

e.g.

set ORACLE\_HOME=D:\Oracle10gAS

set JAVA\_HOME=%ORACLE\_HOME%\jdk

- Go to the <APP\_SERVER\_HOME>/bin directory in the command prompt

e.g. cd %APP\_SERVER\_HOME%\bin

- Type oc4j -shutdown -port 23791 -password <admin\_password>

e.g. oc4j -shutdown -port 23791 -password oc4jadmin

This will stop the server.

- ✓ For UNIX
  - Set JAVA\_HOME and ORACLE\_HOME with the paths in your machine

e.g.

export ORACLE\_HOME=/home/Oracle10gAS

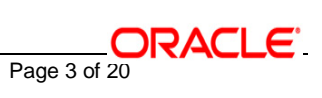

export JAVA\_HOME=\${ORACLE\_HOME}/jdk

- Go to the <APP\_SERVER\_HOME>/bin directory in the command prompt

e.g. cd \${APP\_SERVER\_HOME}/bin

- Type oc4j -shutdown -port 23791 -password <admin\_password>

e.g. oc4j --shutdown --port 23791 --password oc4jadmin

This will stop the server.

### B. Start the application server.

- ✓ For WINDOWS
  - Set JAVA\_HOME and ORACLE\_HOME with the paths in your machine

e.g.

set ORACLE\_HOME=D:\Oracle10gAS

set JAVA\_HOME=%ORACLE\_HOME%\jdk

- Go to the <APP\_SERVER\_HOME>/bin directory in the command prompt

e.g. cd %ORACLE\_HOME%\bin

- Type oc4j -start

This will start the server. Ensure that you get no error during start up. If the server start up is proper we shall get the following screen.

- ✓ For UNIX
  - Set JAVA\_HOME and ORACLE\_HOME with the paths in your machine.

e.g.

export ORACLE\_HOME=/home/Oracle10gAS

export JAVA\_HOME=\${ORACLE\_HOME}/jdk

- Go to the <APP\_SERVER\_HOME>/bin directory in the command prompt

E.g. cd \${APP\_SERVER\_HOME}/bin

- Type oc4j -start

This will start the server. Ensure that you get no error during start up.

#### C. Open the Administrative Console of Oracle Enterprise Manager

- ✓ Open an internet browser and type the OC4J Admin Console URL Address of the server.
  - e.g. http://10.80.4.116:8888/em

Where, 10.80.4.116 is the machine IP Address on which OC4J is running.

✓ Login to Administrative Console

Enter OC4J administrator username/password and press Login.

# ORACLE Enterprise Manager 10g

| Login |             |           |       |
|-------|-------------|-----------|-------|
|       |             |           |       |
|       |             |           |       |
|       | * User Name | oc4jadmin |       |
|       | ∗ Password  | •••••     |       |
|       |             |           | Login |

### <u>The database password needs to be encrypted for security reasons. Given below are</u> <u>the steps to encrypt the DB password:</u>

- **1.** Navigate to the OC4J Home Page.
  - ✓ Click "Administration".
  - ✓ Click the Go to Task icon with the **Security Providers** row of the Administration Task table.

| ORACLE Enterprise Manager 10g  |             | <u>Setup Logs Help Logout</u>                                                         |
|--------------------------------|-------------|---------------------------------------------------------------------------------------|
| OC4J: home                     |             |                                                                                       |
|                                |             | Page Refreshed Jul 11, 2006 5:01:50 PM IST                                            |
| Home Applications Web Services | Performance | Administration                                                                        |
| Expand All Collapse All        |             |                                                                                       |
| Task Name                      | Go to Task  | Description                                                                           |
| 🔻 Administration Tasks         |             |                                                                                       |
| ▼ Properties                   |             |                                                                                       |
| EJB Compiler Settings          |             | Configure the EJB Compiler.                                                           |
| J2EE Websites                  |             | Manage the J2EE websites in this OC4J instance.                                       |
| JSP Properties                 |             | Set JSP container properties.                                                         |
| Logger Configuration           |             | Set log levels for all Loggers.                                                       |
| Thread Pool Configuration      |             | Configure the thread pools of this OC4J instance.                                     |
| Shared Libraries               |             | Manage the shared libraries of this OC4J instance.                                    |
| ▼ Services                     |             |                                                                                       |
| JDBC Resources                 |             | Create/delete/view data sources and connection pools.                                 |
| JMS Providers                  |             | Configure the OracleAS JMS Provider.                                                  |
| JNDI Browser                   |             | Browse the JNDI bindings of this OC4J instance.                                       |
| Transaction Manager (JTA)      |             | Configure and monitor transaction management capabilities.                            |
| ▼ Security                     |             |                                                                                       |
| Security Providers             |             | Configure security providers, create/delete/view users and roles.                     |
| Identity Management            |             | Configure or change the Oracle Internet Directory associated with this OC4J instance. |
| Instance Keystore              |             | Configure the keystore and keys to be used for this OC4J instance.                    |

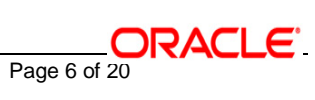

- 2. The following screen is displayed.
  - ✓ To configure roles and users for the default application, click **Instance Level Security**.

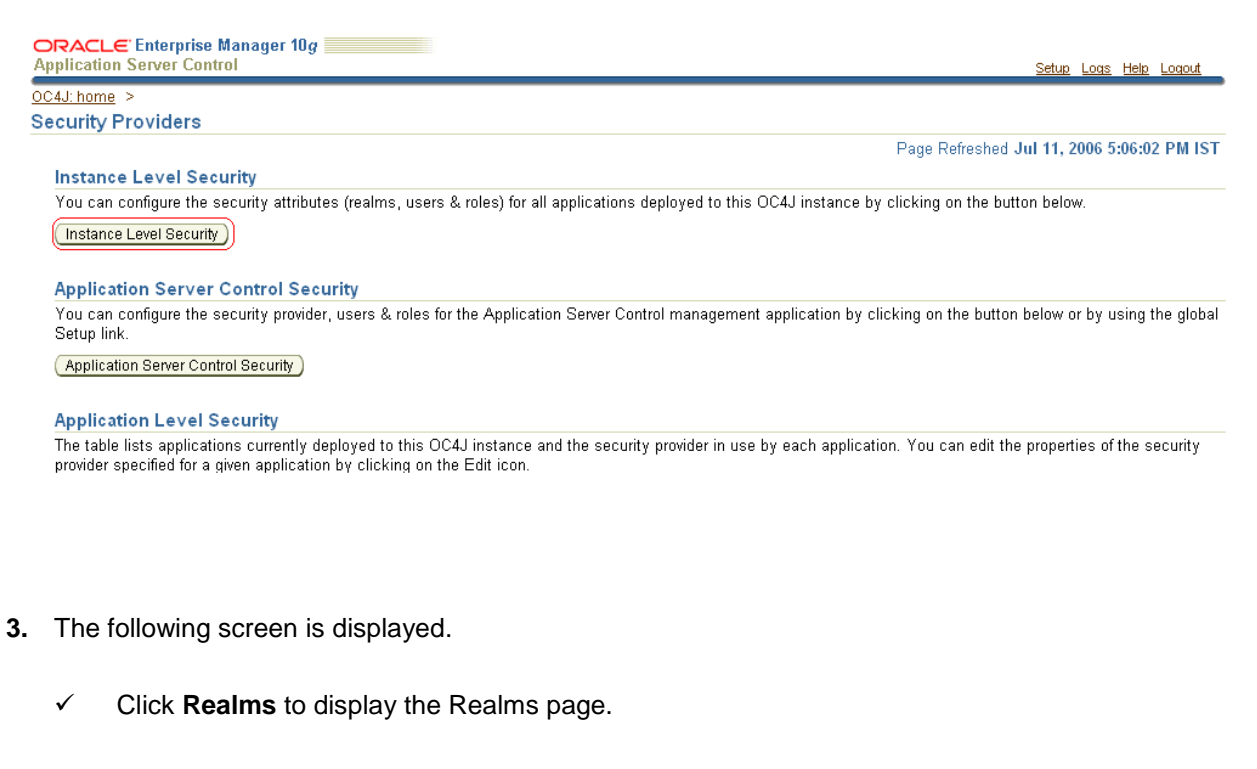

| ORACLE Enterprise Manager 10g<br>Application Server Control                             | <u>Setup Logs Help Logout</u>              |
|-----------------------------------------------------------------------------------------|--------------------------------------------|
| OC4J: home > Security Providers >                                                       |                                            |
| Instance Level Security                                                                 |                                            |
| Security Provider Type File-Based Security Provider                                     | Page Refreshed Jul 11, 2006 5:09:43 PM IST |
| Security Provider Attributes: File-Based Security Provider                              |                                            |
| General Realms                                                                          |                                            |
| Security Provider Type File-Based Security Provider                                     |                                            |
| XML File Location system.jazn.data.xml<br>Default Realm jazn.com                        |                                            |
| <b>IP</b> File location path is displayed relative to application deployment directory. |                                            |
| General Realms                                                                          |                                            |
| Copyright © 1996, 2005, Oracle. All rights reserved.                                    |                                            |

**4.** The following screen is displayed.

Page 7 of 20

The Realms page includes a table containing the defined realms for the selected security provider. The table contains a column that shows the number of users and roles defined for each realm.

 $\checkmark$  To configure the users for a realm, click the number in the **Users** column.

| ORACLE Enterprise Manager 10g                                                                                                    |                           | S                  | <u>ietup Logs Help Logout</u> |  |
|----------------------------------------------------------------------------------------------------|---------------------------|--------------------|-------------------------------|--|
| OC4J: home > Security Providers >                                                                                                    |                           |                    |                               |  |
| Instance Level Security                                                                                                    |                           |                    |                               |  |
| Security Provider Type File-Based Security Provider                                                                                                    |                           | Page Refreshed Jul | 11, 2006 5:12:45 PM IST       |  |
| Security Provider Attributes: File-Based Security Provider                                                                                                    |                           |                    |                               |  |
| General Realms                                                                                                    |                           |                    |                               |  |
| Search<br>Name 60                                                                                                    |                           |                    |                               |  |
| Check Check Provider       Stup Loss Help Logott         Linome > Security Providers > ance Level Security       Page Refreshed Jul 11, 2006 5:12:45 PM IST         rity Provider Type File-Based Security Provider       Security Provider Attributes: File-Based Security Provider         General       Realms         Security       Realms         Create       Realm Name          Realm Name        00         Results       Delete         jazn.com       3       5         General       Realms |                           |                    |                               |  |
| Create                                                                                                    |                           |                    |                               |  |
| Realm Name 🛆                                                                                                    | Roles                     | Users              | Delete                        |  |
| jazn.com                                                                                                    | 3                         | 5                  | Û                             |  |
| General Realms                                                                                                    |                           |                    |                               |  |
| Copyright @ 1996, 2005, Oracle, All rights reserved.                                                                                                    | <u>as   Help   Logout</u> |                    |                               |  |

- **5.** The following screen is displayed.
  - ✓ Click **Realms** to display the Realms page.

| ORACLE Enterprise Manager 10g                                              |                                     | Colore Lana Hala Lanat         |
|----------------------------------------------------------------------------|-------------------------------------|--------------------------------|
| OCAT home > Percent or > Instance Level Percent >                          |                                     | Setup Logs Help Logout         |
| Confirmation                                                               |                                     |                                |
| User fxgiga has been deleted                                               |                                     |                                |
|                                                                            |                                     |                                |
| Users                                                                      |                                     |                                |
|                                                                            | Page Refresh                        | ed Jul 11, 2006 5:15:17 PM IST |
| Security Provider Type File-Based Security Provider<br>Realm Name jazn.com |                                     |                                |
| Search                                                                     |                                     |                                |
| Name Go                                                                    |                                     |                                |
| -                                                                          |                                     |                                |
| Results                                                                    |                                     |                                |
| Create                                                                     |                                     |                                |
| User Name $\triangle$                                                      | Assigned Roles                      | Delete                         |
| anonymous                                                                  |                                     | Û                              |
| JtaAdmin                                                                   | oc4j-administrators*                | Û                              |
| <u>oc4jadmin</u>                                                           | oc4j-administrators*                | Û                              |
| $\odot$ TIP Asterisk denotes a role which is directly granted to the o     | jser.                               |                                |
| Copyright © 1996, 2005, Oracle. All rights reserved.                       | <u>Setup   Logs   Help   Logout</u> |                                |

- 6. The following screen is displayed.
  - ✓ Enter the actual Database user name.
  - ✓ Enter the actual Database password.
  - ✓ Confirm the DB password.
  - ✓ Click "Move All" to move all the Available Roles to the Selected Roles box.
  - ✓ Click OK.

| ORACLE Enterpr<br>Application Server ( | ise Manager 10g                                                   | <u>Setup Logs Help Logout</u> |
|----------------------------------------|-------------------------------------------------------------------|-------------------------------|
| OC4J: home > Securit<br>Add User       | v Providers > Instance Level Security > Users >                   |                               |
| Realm Name                             | jazn.com                                                          | Cancel OK                     |
| Name                                   | fxgiqa                                                            |                               |
| Password                               | ••••••                                                            |                               |
| Confirm Password                       | •••••                                                             |                               |
| Assign Roles                           |                                                                   |                               |
| Available Rol                          | Selected Roles                                                    |                               |
| Copyright © 1996, 2005, Or             | <u>Setup   Logs   Help   Logout</u><br>acle. All rights reserved. | Cancel OK                     |

7. The following screen displays the User names:

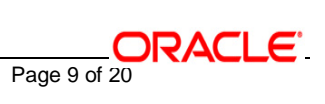

| CARCLE Enterprise Manager 10g     Application Server Control | Setup        | <u>Logs</u> | <u>Help</u> | <u>Loqout</u> |
|--------------------------------------------------------------|--------------|-------------|-------------|---------------|
| OC4J: home > Security Providers > Instance Level Security >  |              |             |             |               |
| 🖫 Confirmation                                               |              |             |             |               |
| User fxgiqa has been created.                                |              |             |             |               |
| Jsers                                                        |              |             |             |               |
| Page Refrest                                                 | ed Jul 11, 3 | 2006 5      | :32:05      | 5 PM IST      |

## Security Provider Type File-Based Security Provider Realm Name jazn.com

| Search                    |                                                        |        |
|---------------------------|--------------------------------------------------------|--------|
| Name                      | Go                                                     |        |
| Results                   |                                                        |        |
| Create                    |                                                        |        |
| User Name △               | Assigned Roles                                         | Delete |
| <u>anonymous</u>          |                                                        | Ŵ      |
| <u>fcciqa</u>             | oc4j-administrators*, users*, oc4j-app-administrators* | Ŵ      |
| <u>fxgiqa</u>             | oc4j-administrators*, users*, oc4j-app-administrators* | Ŵ      |
| <u>JtaAdmin</u>           | oc4j-administrators*                                   | Û      |
| <u>oc4jadmin</u>          | oc4j-administrators*                                   | Û      |
| TIP Asterisk denotes a ro | le which is directly granted to the user.              |        |

:opyright © 1996, 2005, Oracle. All rights reserved.

Setup | Logs | Help | Logout

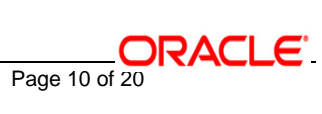

### 1.2 <u>Connection Pool Creation</u>

1. Navigate to the "Administration screen" as shown below.

|             | Enterprise Ma        | nager 10 <i>g</i>              |                    |                           |                                                                       |
|-------------|----------------------|--------------------------------|--------------------|---------------------------|-----------------------------------------------------------------------|
| Apprication | Server Control       |                                |                    |                           | <u>Setup</u> Logis Help Logi                                          |
| OC4J: hom   | е                    |                                |                    |                           |                                                                       |
| Home        | Applications         | Web Services                   | Performance        | Page Re<br>Administration | efreshed May 24, 2006 6:36:38 PM GMT+05:30 • View Data Manual Refresh |
|             |                      |                                |                    |                           |                                                                       |
| General     |                      |                                | (Stop) (Rest       | art                       | Response and Load                                                     |
|             | Status<br>Start Time | Up<br>May 24, 2006             |                    | <u> </u>                  | 0.75                                                                  |
|             |                      | 6:36:02 PM<br>GMT+05:30        |                    |                           | 0.25                                                                  |
|             | Oracle Home<br>Host  | D:\Oracle10gAS<br>cvrhp1454.i- |                    |                           | 0.00                                                                  |
|             | Notifications        | flex.com<br><u>0</u>           |                    |                           |                                                                       |
|             |                      |                                |                    |                           | 4.36 5.00 5.20 5.40 5.00 6.20<br>May 24, 200                          |
| Home        | Applications         | Web Services                   | <u>Performance</u> | Administration            |                                                                       |

- **2.** The following screen is displayed.
  - ✓ Go to "JDBC Resources" Task.

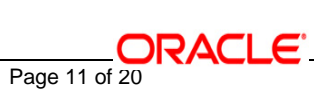

|                  |                             |                     |             |                      | Page Refreshed May 24, 2006 6:38:39 PM GMT+0                          |
|------------------|-----------------------------|---------------------|-------------|----------------------|-----------------------------------------------------------------------|
| <u>Home</u>      | <u>Applications</u>         | <u>Web Services</u> | Performance | Administration       |                                                                       |
| Expand All       | Collapse All                |                     |             |                      |                                                                       |
| Task Name        |                             |                     | Go to Task  | Description          |                                                                       |
| 🔻 Administra     | ation Tasks                 |                     |             |                      |                                                                       |
| 🔻 Propert        | ies                         |                     |             |                      |                                                                       |
| EJB              | Compiler Setting:           | 5                   | 110         | Configure the EJB    | Compiler.                                                             |
| J2EE             | E Websites                  |                     |             | Manage the J2EE      | websites in this OC4J instance.                                       |
| JSP              | Properties                  |                     |             | Set JSP container    | properties.                                                           |
| Logg             | er Configuration            |                     |             | Set log levels for a | I Loggers.                                                            |
| Task<br>Conf     | Manager and Th<br>iguration | read Pool           |             | Configure the task   | manager and thread pools of this OC4J instance.                       |
| Shar             | red Libraries               |                     | 110         | Manage the share     | l libraries of this OC4J instance.                                    |
| 🛛 🔻 Service      | s                           |                     | $\sim$      |                      |                                                                       |
| JDB              | C Resources                 |                     |             | Create/delete/view   | data sources and connection pools.                                    |
| JMS              | Providers                   |                     | , Go to Ta  | sk onfigure the Orac | IeAS JMS Provider.                                                    |
| JND              | Browser                     |                     |             | Browse the JNDI b    | indings of this OC4J instance.                                        |
| Tran             | saction Manager             | (JTA)               |             | Configure and mor    | itor transaction management capabilities.                             |
| 🛛 🔻 Securit      | у                           |                     |             |                      |                                                                       |
| Sec              | urity Providers             |                     | 110         | Configure security   | providers, create/delete/view users and roles.                        |
| Ideni            | tity Management             |                     |             | Configure or chang   | e the Oracle Internet Directory associated with this OC4J instance.   |
| Trus             | ted SAML Author             | ities               |             | Configure trusted S  | AML assertion issuer names and keys to be used to secure webservices. |
| Con              | nected Users                |                     |             | View the users co    | nected to this OC4J instance.                                         |
| 💙 JMX            |                             |                     |             |                      |                                                                       |
| Syst             | em MBean Brows              | ser                 |             | Browse the system    | n MBeans exposed by this OC4J instance.                               |
| Notif            | ication Subscripti          | ons                 | E           | View/chande subs     | criptions for notifications for all MBeans.                           |
| ] http://localho | st:8888/em/console/i        | as/oc4j/admin/jdbc  |             |                      | Local intranet                                                        |

### 3. The following screen is displayed: Create a Connection Pool

### ✓ Click on "Create".

| DRACLE Enterprise Mana<br>pplication Server Control | ager 10 <i>g</i>          |                             |                           | <u>Setup</u> | Logs <u>Help</u> | <u>Loqout</u> |
|-----------------------------------------------------|---------------------------|-----------------------------|---------------------------|--------------|------------------|---------------|
| C4J: home >                                         |                           |                             |                           |              |                  |               |
| 1) Information                                      |                           |                             |                           |              |                  |               |
| Connection Pool "ADOGL                              | Connection Pool" was remo | vec.                        |                           |              |                  |               |
| BC Resources                                        |                           |                             |                           |              |                  |               |
|                                                     |                           |                             | Page Refreshed May        | 24, 2006 6:4 | 5:02 PM GN       | 1T+05         |
| nlication All                                       |                           |                             |                           |              |                  |               |
| Data Courses                                        |                           |                             |                           |              |                  |               |
| Data Sources                                        |                           |                             |                           |              |                  | Cro           |
|                                                     |                           |                             |                           | Managed      | Test             | CIE           |
| Name                                                | Application               | JNDI Location               | Connection Pool           | by OC4J      | Connection       | Del           |
| "OracleDS"                                          | <u>default</u>            | jdbc/OracleDS               | "Example Connection Pool" | ~            |                  | 1             |
|                                                     |                           |                             |                           |              |                  |               |
| Connection Pools                                    |                           |                             |                           |              |                  | Cro           |
|                                                     |                           |                             |                           |              | Rofroch          | Cie           |
|                                                     |                           |                             | Monitor                   | Test         | Connectio        | n             |
| Name                                                | Application Conn          | ection Factory Class        | Performance               | Connectio    | n Pool           | De            |
| "Example Connection Pool"                           | <u>default</u> oracle     | .jdbc.pool.OracleDataSource | 1                         |              | R                | 1             |
|                                                     |                           |                             |                           |              |                  |               |
|                                                     |                           | Setup I Loge I Help I Log   | out                       |              |                  |               |

- 4. <u>We get the following screen.</u>
  - ✓ <u>Select "default" Application</u>
  - ✓ Click "Continue".

| ORACLE Enterprise Manager 10g Application Server Control                 | <u>Setup Logs Help Logout</u> |
|--------------------------------------------------------------------------|-------------------------------|
| OC4J: home > JDBC Resources >                                            |                               |
| Create Connection Pool - Application                                     |                               |
| Select the application to which this new connection pool is to be added. | Cancel Continue               |
| Application default  ascontrol default                                   | Cancel) (Continue)            |
| Copyright © 1996, 2005, Oracle. All rights reserved.                     |                               |

- 5. The following screen is displayed.
  - ✓ Enter the connection Pool name: ADOGL Connection Pool
  - ✓ *Enter the Connection factory Class :* oracle.jdbc.xa.client.OracleXADataSource
  - ✓ Enter the URL : e.g.: jdbc:oracle:thin:@10.80.50.218:1522:FLEXTEST
  - ✓ *Enter the Username to* the database instance we need to connect
  - ✓ <u>Select "Use Indirect Password" .Enter the username again as the password.</u>
  - ✓ Select Finish

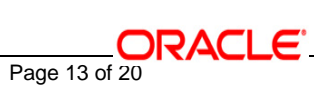

| Home Attributes Proxy Interfaces                                                                                                    |
|----------------------------------------------------------------------------------------------------|
| * Name ADOGL Connection Pool                                                                                                    |
| Connection Factory Class oracle.jdbc.xa.client.OracleXADataSource     Class must be available to the application's class loader.                                                                                         |
| URL                                                                                                    |
| You can either specify a URL directly or have it generated from connection information. When you test a connection, the connection factory class and credential specified on this page will be used to perform the test. |
| IDBC URL jdbc:oracle:thin:@10.80.50.218:1522:FLEXTEST (Test Connection)                                                                                                    |
| C Generate URL from Connection Information Test Connection                                                                                                    |
| Driver Type Thin                                                                                                    |
| DB Host Name                                                                                                    |
| DB Listener Port                                                                                                    |
| DB Identifier Type Service Name 🔽                                                                                                    |
| SID/Service Name                                                                                                    |
| TNS Alias                                                                                                    |
| Credentials                                                                                                    |
| IP For OracleDataSources, credentials must be entered if not already specified in the URL.                                                                                                    |
| Username fxgiqa                                                                                                    |
| O Use Cleartext Password                                                                                                    |
| Password                                                                                                    |
| ©Use Indirect Password                                                                                                    |
| Indirect Password fxgiqa                                                                                                    |
| example. Sourt, customers/Scott                                                                                                    |

**8.** Test the Database Connection

(i)After creating the ADOGL Connection Pool.

- ✓ Go to Administration -> JDBC Resources
- ✓ Click on "Test Connection" in the ADOGL Connection Pool row.

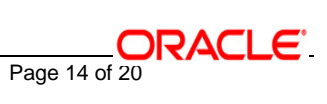

| <b>О</b><br>Ар | RACLE <sup>®</sup> Enterprise Manage | er 10 <i>g</i>       |              |                        |        |                              |                        | Setup              | <u>Logs Help L</u>              |
|----------------|--------------------------------------|----------------------|--------------|------------------------|--------|------------------------------|------------------------|--------------------|---------------------------------|
| <u>oc</u>      | :4J: home >                          |                      |              |                        |        |                              |                        |                    |                                 |
| JD             | BC Resources                         |                      |              |                        |        |                              |                        |                    |                                 |
|                |                                      |                      |              |                        |        |                              | Page Refresh           | ed Jul 25, 1       | 2006 2:47:17                    |
| Ap             | plication All                        | -                    |              |                        |        |                              |                        |                    |                                 |
|                | Data Sources                         |                      |              |                        |        |                              |                        |                    |                                 |
|                | Create                               |                      |              |                        |        |                              |                        |                    |                                 |
|                |                                      |                      |              | 1                      | Attril | butes                        |                        |                    |                                 |
|                | Name 🛆                               | Application          |              | JNDI Location          |        | Connection P                 | ool                    | Managed<br>by OC4J | Test<br>Connection              |
|                | "ADOGL_DS"                           | <u>default</u>       |              | ADOGL_DS               |        | "ADOGL Conne                 | ection Pool"           | ×                  |                                 |
|                | "FLEXTEST.WORLD"                     | <u>default</u>       |              | FLEXTEST.WORLD         |        | <u>"FCUBS Gatew</u><br>Pool" | vay Connection         | ~                  | m                               |
|                | <u>"OracleDS"</u>                    | <u>default</u>       |              | jdbc/OracleDS          |        | <u>"Example Conr</u>         | ection Pool"           | ×                  | 11                              |
|                | Connection Pools                     |                      |              |                        |        |                              |                        |                    |                                 |
|                | Name 🛆                               | Application          | Connectio    | n Factory Class        |        |                              | Monitor<br>Performance | Test<br>Connectio  | Refresh<br>Connection<br>n Pool |
|                | "ADOGL Connection Pool"              | <u>default</u>       | oracle.jdbc  | .pool.OracleDataSource |        |                              |                        |                    | B                               |
|                | "Example Connection Pool"            | <u>default</u>       | oracle.jdbc. | .pool.OracleDataSource |        |                              | Ē                      | Tes                | E)                              |
|                | "FCUBS Gateway Connection            | <u>Pool" default</u> | oracle.jdbc  | .pool.OracleDataSource |        |                              | <b></b>                |                    | B                               |

Copyright @1996, 2005, Oracle. All rights reserved.

<u>Setup | Logs | Help | Logout</u>

- (ii) The following screen is displayed.
  - ✓ Click Test.

| ORACLE Enterprise Manager 10 <i>g</i><br>Application Server Control                                                            | <u>Setup Logs Help Logout</u> |
|----------------------------------------------------------------------------------------------------|-------------------------------|
| OC4J: home > JDBC Resources >                                                                                                  |                               |
| Test Connection: "ADOGL Connection Pool"                                                                                       |                               |
| Username fxgiqa<br>Password fxgiqa<br>URL jdbc:oracle:thin:@//10.80.50.218:1522/FLEXTEST<br>* SQL Statement select * from dual | Test) OK                      |
| Image: Copyright @ 1996, 2005, Oracle. All rights reserved.                                                                    | (Test) (OK)                   |

- (iii) The following screen is displayed.
  - $\checkmark$  Ensure the connection is established successfully.

| ORACLE Enterprise Manager 10g                                   | <u>Setup Logs Help Logout</u>              |
|-----------------------------------------------------------------|--------------------------------------------|
| OC4J: home >                                                    |                                            |
| Confirmation                                                    |                                            |
| Connection to "ADOGL Connection Pool" established successfully. |                                            |
| JDBC Resources                                                  |                                            |
|                                                                 | Page Refreshed Jul 25, 2006 2:51:05 PM IST |

#### Application default

| Data Sources     |                |                |                                    |         |            |        |
|------------------|----------------|----------------|------------------------------------|---------|------------|--------|
| Create           |                |                |                                    |         |            |        |
|                  |                | Attri          | butes                              |         |            |        |
| Name (           | Annellandar    | INDU La sector | Convertion Deal                    | Managed | Test       |        |
| Name 🛆           | Application    | JNDI Location  | Connection Pool                    | by OC4J | Connection | Delete |
| "ADOGL_DS"       | <u>default</u> | ADOGL_DS       | "ADOGL Connection Pool"            | ×       |            | Û      |
| "FLEXTEST.WORLD" | <u>default</u> | FLEXTEST.WORLD | "FCUBS Gateway Connection<br>Pool" | ~       |            | Ĩ      |
| "OracleDS"       | <u>default</u> | jdbc/OracleDS  | "Example Connection Pool"          | ×       |            | Û      |

#### **Connection Pools**

| Create                          |                |                                   |             |            |                       |        |  |  |  |
|---------------------------------|----------------|-----------------------------------|-------------|------------|-----------------------|--------|--|--|--|
|                                 |                |                                   | Monitor     | Test       | Refresh<br>Connection |        |  |  |  |
| Name 🛆                          | Application    | Connection Factory Class          | Performance | Connection | Pool                  | Delete |  |  |  |
| "ADOGL Connection Pool"         | <u>default</u> | oracle.jdbc.pool.OracleDataSource | Ē           |            | B                     | Î      |  |  |  |
| "Example Connection Pool"       | <u>default</u> | oracle.jdbc.pool.OracleDataSource | Ē           |            | B                     | Î      |  |  |  |
| "FCUBS Gateway Connection Pool" | <u>default</u> | oracle.jdbc.pool.OracleDataSource |             |            | ß                     | Î      |  |  |  |

#### 1.3 **Data Source Creation**

#### 1.Create Data Source

- ✓ Go to Administration -> JDBC Resources
- Click on "Create".  $\checkmark$

| ORACLE Enterprise               | Manager 10       | g              |                     |                        |      |                           |                |              |             |         |
|---------------------------------|------------------|----------------|---------------------|------------------------|------|---------------------------|----------------|--------------|-------------|---------|
| Application Server Cont         | rol              |                |                     |                        |      |                           |                | Setup        | Logs Help L | .oqout  |
| OC4J: home >                    |                  |                |                     |                        |      |                           |                |              |             |         |
| (j) Information                 |                  |                |                     |                        |      |                           |                |              |             |         |
| Connection Pool ADO             | GL Connecti      | ion Pool has t | peen created.       |                        |      |                           |                |              |             |         |
| JDBC Resources                  |                  |                |                     |                        |      |                           |                |              |             |         |
|                                 |                  |                |                     |                        |      | Page Re                   | efreshed May 2 | 4, 2006 6:49 | 9:35 PM GM  | F+05:30 |
| Application All                 |                  | oracle.jdb     | c.pool.OracleDataS  | Source                 |      |                           |                |              |             |         |
| Data Sources                    |                  | -              |                     |                        |      |                           |                |              |             |         |
|                                 |                  |                |                     |                        |      |                           |                |              | (           | Create  |
| Name                            | Annl             | ication        | INDLI               | ocation                |      | Connection Pr             | nol            | Managed      | Test        | Delete  |
| "OracleDS"                      | defau            | lt             | jdbc/O              | racleDS                |      | "Example Connection Pool" |                | √ V          |             | Î       |
|                                 |                  |                |                     |                        |      |                           |                |              |             | _       |
| Connection Pools                |                  |                |                     |                        |      |                           |                |              |             |         |
|                                 |                  |                |                     |                        |      |                           |                |              | Bofreeh     | Create  |
|                                 |                  |                |                     |                        |      |                           | Monitor        | Test         | Connection  | a       |
| Name                            |                  | Application    | Connection Factor   | ory Class              |      |                           | Performance    | Connection   | n Pool      | Delete  |
| "Example Connection F           | <u>'ool"</u>     | <u>default</u> | oracle.jdbc.pool.C  | iracleDataSource       |      |                           |                |              | B           | Î       |
| "FCUBS Gateway Conr             | ection Pool"     | <u>default</u> | oracle.jdbc.xa.clie | nt.OracleXADataSource  |      |                           | =              |              | B           | Î       |
| "ADOGL Connection Po            | ool"             | <u>default</u> | oracle.jdbc.xa.clie | nt.OracleXADataSource  |      |                           |                |              | B           | Î       |
|                                 |                  |                |                     |                        |      |                           |                |              |             |         |
|                                 |                  |                | Se                  | tup   Logs   Help   Lo | qout |                           |                |              |             |         |
| Copyright © 1996, 2005, Oracle. | All rights reser | ved.           |                     |                        |      |                           |                |              |             |         |

**2.**The following screen is displayed.

- ✓ Select default Application.
- ✓ Click on "Continue".

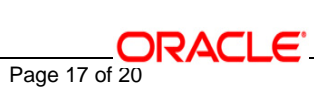

| ORACLE Enterprise Manager 10g Application Server Control                                                                                                    | Setup Logs Help Logout        |
|----------------------------------------------------------------------------------------------------|-------------------------------|
|                                                                                                    |                               |
| OC4J: home > JDBC Resources >                                                                                                    |                               |
| Create Data Source - Application & Type                                                                                                    | Cancel Continue               |
|                                                                                                    |                               |
| Application                                                                                                    |                               |
| Select the application to which this new data source is to be added.                                                                                                    |                               |
| Application default                                                                                                    |                               |
| Data Source Type                                                                                                    |                               |
| Managed Data Source                                                                                                    |                               |
| A managed data source is one where OC4J provides critical system infrastructure such as global transaction management, connection and error handling.                                                              | on pooling, statement caching |
| C Native Data Source                                                                                                    |                               |
| A native data source is one that implements the java.sql.DataSource interface and does not make use of OC4J's connection pooling of capabilities. A native data source can only participate in local transactions. | or statement caching          |
|                                                                                                    | Cancel Continue               |
| Copyright © 1996, 2005, Oracle. All rights reserved.                                                                                                    |                               |
| . The following screen is displayed.                                                                                                    |                               |
|                                                                                                    |                               |
| ✓ Enter the DataSource Name                                                                                                    |                               |

- ✓ Enter the JNDI Location
- ✓ Enter the Transactional Level Global & Local Transactions
- ✓ Select the corresponding Connection Pool Name
- ✓ Click Finish

| ORACLE Enterprise Mar<br>Application Server Control | ager 10g                                                        |
|-----------------------------------------------------|-----------------------------------------------------------------|
| DC4J: home > JDBC Resource                          | <u>16</u> >                                                     |
| Create Data Source - Ma                             | inaged Data Source                                              |
|                                                     | Cancel) (Back) (Finish                                          |
| Application <b>default</b>                          |                                                                 |
| * Name                                              | ADOGL DS                                                        |
| ★ JNDI Location                                     | ADOGL_DS                                                        |
| Transaction Level                                   | Global & Local Transactions 💌                                   |
| Connection Pool                                     | ADOGL Connection Pool                                           |
| ∗ Login Timeout (seconds)                           | 0                                                               |
|                                                     | Maximum time to wait while attempting to connect to a database. |

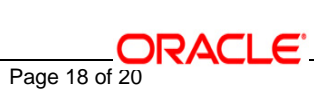

**6.** The following screen is displayed.

Ensure "ADOGL\_DS" has been created.

| ORACLE Enterprise Mana<br>Application Server Control | ger 10 <i>g</i>                    |                                     |                           | <u>Setup</u> | Logs <u>Help</u> ( | Logout  |
|------------------------------------------------------|------------------------------------|-------------------------------------|---------------------------|--------------|--------------------|---------|
| OC4J: home >                                         |                                    |                                     |                           |              |                    |         |
| (i) Information                                      |                                    |                                     |                           |              |                    |         |
| Data Source ADOGL_DS ha                              | as been created.                   |                                     |                           |              |                    |         |
| JDBC Resources                                       |                                    |                                     |                           |              |                    |         |
|                                                      |                                    |                                     | Page Refreshed May 2      | 4, 2006 6:5  | 5:34 PM GM         | T+05:30 |
| Application All                                      |                                    |                                     |                           |              |                    |         |
| Data Sources                                         |                                    |                                     |                           |              |                    |         |
|                                                      |                                    |                                     |                           |              | (                  | Create  |
| Namo                                                 | Application                        | INDL Location                       | Connection Real           | Managed      | Test               | Delete  |
| ADOGL DS"                                            | default                            | ADOGL DS                            | "ADOGL Connection Pool"   | by 0C43      |                    | Derete  |
|                                                      | default                            | ELEXTEST WORLD                      | "ECUBS Cateway Connection | •            | nd)<br>E           | -       |
| T LEATEST. WORLD                                     | <u>deradit</u>                     | I LEXIEST. WORLD                    | Pool"                     | ~            | nd <sup>s</sup> =  |         |
| <u>"OracleDS"</u>                                    | <u>default</u>                     | jdbc/OracleDS                       | "Example Connection Pool" | ~            |                    | Û       |
|                                                      |                                    |                                     |                           |              |                    |         |
| Connection Pools                                     |                                    |                                     |                           |              |                    | Create  |
|                                                      |                                    |                                     |                           |              | Refresh            | Create  |
|                                                      |                                    |                                     | Monitor                   | Test         | Connectio          | n       |
| Name                                                 | Application Conn                   | ection Factory Class                | Performance               | Connection   | n Pool             | Delete  |
| Example Connection Pool"                             | detault oracle                     | e.jdbc.pool.OracieDataSource        |                           | 11 <b>1</b>  | B                  | Ű       |
| "FCUBS Gateway Connection                            | <u>Pool"</u> <u>default</u> oracle | e.jdbc.xa.client.OracleXADataSource |                           |              | B                  | Î       |
| "ADOGL Connection Pool"                              | default oracle                     | e.jdbc.xa.client.OracleXADataSource | <b></b>                   |              | R                  | Û       |
|                                                      |                                    |                                     | J                         |              |                    |         |

Setup | Logs | Help | Logout

All the data sources are created. Go to the home page.

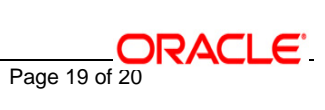

## ORACLE

FLEXCUBE UBS Oracle GL Adapter Data Source Creation Installation [October] [2015] Version 12.1.0.0

Oracle Financial Services Software Limited Oracle Park Off Western Express Highway Goregaon (East) Mumbai, Maharashtra 400 063 India

Worldwide Inquiries: Phone: +91 22 6718 3000 Fax:+91 22 6718 3001 www.oracle.com/financialservices/

Copyright © [2007], [2015], Oracle and/or its affiliates. All rights reserved.

Oracle and Java are registered trademarks of Oracle and/or its affiliates. Other names may be trademarks of their respective owners.

U.S. GOVERNMENT END USERS: Oracle programs, including any operating system, integrated software, any programs installed on the hardware, and/or documentation, delivered to U.S. Government end users are "commercial computer software" pursuant to the applicable Federal Acquisition Regulation and agency-specific supplemental regulations. As such, use, duplication, disclosure, modification, and adaptation of the programs, including any operating system, integrated software, any programs installed on the hardware, and/or documentation, shall be subject to license terms and license restrictions applicable to the programs. No other rights are granted to the U.S. Government.

This software or hardware is developed for general use in a variety of information management applications. It is not developed or intended for use in any inherently dangerous applications, including applications that may create a risk of personal injury. If you use this software or hardware in dangerous applications, then you shall be responsible to take all appropriate failsafe, backup, redundancy, and other measures to ensure its safe use. Oracle Corporation and its affiliates disclaim any liability for any damages caused by use of this software or hardware in dangerous applications.

This software and related documentation are provided under a license agreement containing restrictions on use and disclosure and are protected by intellectual property laws. Except as expressly permitted in your license agreement or allowed by law, you may not use, copy, reproduce, translate, broadcast, modify, license, transmit, distribute, exhibit, perform, publish or display any part, in any form, or by any means. Reverse engineering, disassembly, or decompilation of this software, unless required by law for interoperability, is prohibited.

The information contained herein is subject to change without notice and is not warranted to be error-free. If you find any errors, please report them to us in writing.

This software or hardware and documentation may provide access to or information on content, products and services from third parties. Oracle Corporation and its affiliates are not responsible for and expressly disclaim all warranties of any kind with respect to third-party content, products, and services. Oracle Corporation and its affiliates will not be responsible for any loss, costs, or damages incurred due to your access to or use of third-party content, products, or services.